# Configurar o Mozilla Thunderbird para receber email do Webmail Institucional

### **Pré-requisitos:**

- 1. Ter o Thunderbird instalado em sua máquina (caso não possua solicite pelo nosso <u>suporte</u>).
- 2. Possuir login e senha do email o qual deseja acesso pela aplicação.

### - PASSO 1:

Aperte a tecla ALT, vá em "Arquivo", "Novo" e "Configurar conta de e-mail..."

| $\int$       | Endereço residencial                                                                                           |                 |                                                                                                    |             |              |       |
|--------------|----------------------------------------------------------------------------------------------------|-----------------|----------------------------------------------------------------------------------------------------|-------------|--------------|-------|
| <u>A</u> rqu | <mark>iivo <u>E</u>ditar E<u>x</u>ibir <u>I</u>r <u>M</u>ensagem</mark>                                        | Eve <u>n</u> to | s e tarefas <u>F</u> erramentas Aj <u>u</u>                                                                               | ida         | -            |       |
|              | <u>N</u> ovo                                                                                                   | •               | <u>M</u> ensagem                                                                                                    | Ctrl+N      | - Q Filtrar  |       |
|              | <u>A</u> brir                                                                                                  | •               | Evento                                                                                                    | Ctrl+I      |              |       |
|              | <u>F</u> echar Ctrl+W                                                                                          |                 | <u>T</u> arefa                                                                                                    | Ctrl+D      |              |       |
|              | S <u>a</u> lvar como                                                                                           | •               | <u>P</u> asta                                                                                                    |             |              |       |
|              | <u>R</u> eceber da conta                                                                                       | •               | P <u>a</u> sta de pesquisa                                                                                                |             | C Newsgroups | 🔊 RSS |
|              | Enviar mensagens <u>d</u> a pasta "Saída"                                                                      |                 | Criar uma conta de e-mail                                                                                                 |             |              |       |
|              | Inscre <u>v</u> er                                                                                             |                 | Configurar conta de e-mail                                                                                                |             |              |       |
|              | Excluir pas <u>t</u> a<br>Reno <u>m</u> ear pasta F2<br>C <u>o</u> ndensar pastas<br>Esvaziar li <u>x</u> eira |                 | Configurar conta de <u>b</u> ate-pa<br>Conta <u>R</u> SS<br>Confi <u>gu</u> rar outros tipos de co<br>Cale <u>n</u> dário | po<br>ontas |              |       |
|              | Off-line                                                                                                    | •               | <u>C</u> ontato de catálogo de ende                                                                                       | ereços      |              |       |
|              | <u>Configurar página</u><br>Visuali <u>z</u> ar impressão<br>Imprimir Ctrl+P<br><u>S</u> air                   |                 | Novo <u>c</u> ontato                                                                                                    |             | ]            |       |

### - PASSO 2:

Coloque seu primeiro nome, o endereço de email do institucional, sua senha e clique em continuar.

|                              | Configurar o       | conta de e-mail                               | × |
|------------------------------|--------------------|-----------------------------------------------|---|
|                              |                    |                                               |   |
| Seu <u>n</u> ome:            | Primeiro Último    | Seu nome da forma que será exibido aos outros |   |
| <u>E</u> ndereço de e-mail:  | e-mail@exemplo.com |                                               |   |
| <u>S</u> enha:               | Senha              |                                               |   |
|                              | ✓ Memorizar senha  |                                               |   |
|                              |                    |                                               |   |
|                              |                    |                                               |   |
|                              |                    |                                               |   |
|                              |                    |                                               |   |
|                              |                    |                                               |   |
|                              |                    |                                               |   |
|                              |                    |                                               |   |
|                              |                    |                                               |   |
|                              |                    |                                               |   |
| Crise sents descent          | 1                  | Cartinga                                      |   |
| C <u>r</u> iar conta de e-ma |                    | <u>Continuar</u> C <u>ancelar</u>             |   |
|                              |                    |                                               |   |

#### - PASSO 3:

Na mesma janela irá aparecer mais informações, selecione "IMAP".

Página 2 / 4 (c) 2024 administrador <sistemas.cefor@ifes.edu.br> | 2024-04-28 17:54 URL: https://kb.cefor.ifes.edu.br/index.php?action=artikel&cat=18&id=34&artlang=pt-br

|                                                            | Configurar conta de e-mail                                     |
|------------------------------------------------------------|----------------------------------------------------------------|
| Seu <u>n</u> ome:<br>Endereço de e-mail:<br><u>S</u> enha: | Seu nome da forma que será exibido aos outros                  |
|                                                            | ✓ Memorizar senha                                              |
| <ul> <li>IMAP (pastas re</li> </ul>                        | emotas) O POP3 (manter mensagens no computador)                |
| Recebimento:                                               | IMAP, imap.gmail.com, SSL                                      |
| Envio:                                                     | SMTP, smtp.gmail.com, SSL                                      |
| Nome de usuário:                                           |                                                                |
| C <u>r</u> iar conta de e-m                                | ail C <u>o</u> nfig. manual <u>C</u> oncluir C <u>a</u> ncelar |

### - PASSO 4:

Clique no botão configuração manual, irá aparecer uma janela igual a da imagem abaixo. No campo "Nome de usuário" coloque o login em que você acessa o email.

| Seu <u>n</u> ome:                                                |                                | Seu n                                                                            | iome da forma  | a que se            | rá exi      | ibido aos outros                      |          |                                                        |          |
|------------------------------------------------------------------|--------------------------------|----------------------------------------------------------------------------------|----------------|---------------------|-------------|---------------------------------------|----------|--------------------------------------------------------|----------|
| ndereço de e-mail:                                               | @ife                           | s.edu.br                                                                         |                |                     |             |                                       |          |                                                        |          |
| <u>S</u> enha:                                                   | Senha                          |                                                                                  |                |                     |             |                                       |          |                                                        |          |
|                                                                  | <u>M</u> emoriza               | ar senha                                                                         |                |                     |             |                                       |          |                                                        |          |
| Configurações enco                                               | ntradas por ten                | tativa de nomes comu                                                             | ns de servidor | es                  |             |                                       |          |                                                        |          |
| Configurações enco<br>Recebimento:                               | IMAP V                         | tativa de nomes comu<br>Nome do servidor<br>imap.ifes.edu.br                     | ns de servidor | Porta<br>143        | ¥           | SSL<br>STARTTLS                       | ~        | Autenticação<br>Kerberos / GSSAPI                      | ~        |
| Configurações enco<br>Recebimento:<br>Envio:                     | IMAP v<br>SMTP                 | tativa de nomes comu<br>Nome do servidor<br>imap.ifes.edu.br<br>smtp.ifes.edu.br | ns de servidor | Porta<br>143<br>587 | <b>&gt;</b> | SSL<br>STARTTLS<br>STARTTLS           | ~        | Autenticação<br>Kerberos / GSSAPI<br>Kerberos / GSSAPI | ~        |
| Configurações enco<br>Recebimento:<br>Envio:<br>Nome de usuário: | IMAP v<br>SMTP<br>Recebimento: | Nome do servidor<br>imap.ifes.edu.br                                             | ns de servidor | Porta<br>143<br>587 | >           | SSL<br>STARTTLS<br>STARTTLS<br>Envio: | ¥<br>¥   | Autenticação<br>Kerberos / GSSAPI<br>Kerberos / GSSAPI | <b>v</b> |
| Configurações enco<br>Recebimento:<br>Envio:<br>Nome de usuário: | IMAP v<br>SMTP<br>Recebimento: | tativa de nomes comu<br>Nome do servidor<br>imap.ifes.edu.br<br>smtp.ifes.edu.br | ns de servidor | Porta<br>143<br>587 | ~           | SSL<br>STARTTLS<br>STARTTLS<br>Envio: | <b>*</b> | Autenticação<br>Kerberos / GSSAPI<br>Kerberos / GSSAPI | <b>~</b> |
| Configurações enco<br>Recebimento:<br>Envio:<br>Nome de usuário: | IMAP v<br>SMTP<br>Recebimento: | tativa de nomes comu<br>Nome do servidor<br>imap.ifes.edu.br<br>smtp.ifes.edu.br | ns de servidor | Porta<br>143<br>587 | >           | SSL<br>STARTTLS<br>STARTTLS<br>Envio: | ~        | Autenticação<br>Kerberos / GSSAPI<br>Kerberos / GSSAPI | <b>~</b> |

#### - PASSO 5:

Clique em Concluir.

ID de solução único: #1033 Autor: : Ícaro Última atualização: 2015-09-21 21:34